Sound Scheme in Win 7

Win 7 automatically sets certain sounds to some events such as starting or closing windows. However, you may change these to different sounds and set sounds to other events according to your own preferences.

**1. Rightclick in a blank area of the Desktop and click Personalize to bring up the Personalization menu.** 

2. Click Sounds.

3. Select an event and select a sound, click TEST to hear that sound.

4. Click Apply to assign the sound of your choice to a particular event.

Note: You may download additional FREE .wav files to your C:\Windows\Media folder and use these for any events you choose.

5. When you've made all your choices of sounds, at the top of the sound box, click SAVE AS.

6. Give a name to this, your personal sound scheme. At any time in the future should sounds be changed and you want to change them back to this scheme, just click this theme and all the changes will be made .

7. Click OK.

Revised 6/13/2012 JMM